# PANDUAN UNTUK PENGGUNA AWAM

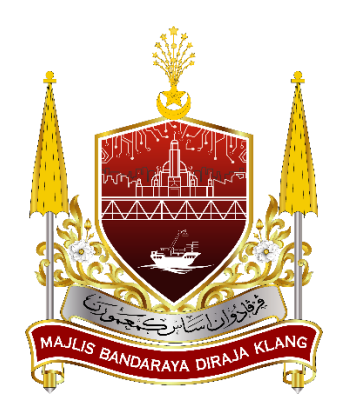

# SISTEM PENGURUSAN LESEN & PERMIT - mylesen

(Permohonan Permit Perniagaan Sementara)

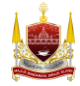

# **BAHAGIAN A: Laman Sesawang Sistem mylesen**

1. Taip https://mylesen.mpklang.gov.my/ untuk log masuk ke dalam sistem

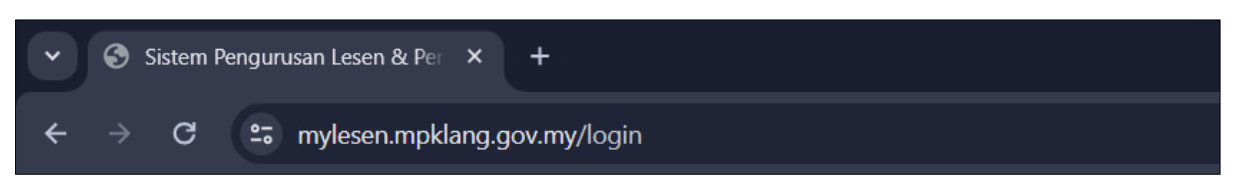

# **BAHAGIAN B: Daftar Pengguna Baru**

1. Klik Pengguna Baru

| V Sistem Pengurusan Lesen & Per X +                                                                                                    |                             |           |  |  |  |  |  |  |
|----------------------------------------------------------------------------------------------------|-----------------------------|-----------|--|--|--|--|--|--|
| ← → ♂ 😄 mylesen.mpklang.gov.my/login                                                                                                    | ංක ල. 🛧 🖆 🔲 😣 New Chrome av | ailable 🚦 |  |  |  |  |  |  |
| istem Pengurusan Lesen & Permit<br>Sistem Pengurusan Lesen & Permit<br>Sign In<br>Na Kad Pengenatan<br>Kata Latuan<br>Luga Kada Latuan<br>Penguna Baru |                             |           |  |  |  |  |  |  |

2. Isi maklumat dengan lengkap untuk mendaftar dan kemudian klik butang Daftar.

| ✓ ③ Sistem Pengurusan Lesen & Per × +   |                                  |           |                              | × |
|-----------------------------------------|----------------------------------|-----------|------------------------------|---|
| ← → C 😅 mylesen.mpklang.gov.my/register |                                  | © = ⊑ Q ☆ | 2   🔲 🙁 New Chrome available | : |
|                                         |                                  |           |                              | 4 |
|                                         | Sistem Pengurusan Lesen & Permit |           |                              |   |
|                                         | NAMA                             |           |                              |   |
|                                         | E-MEL                            |           |                              |   |
|                                         |                                  |           |                              |   |
|                                         | JENIS PENGENALAN                 |           |                              |   |
|                                         | PASSPORT TENTERA                 |           |                              |   |
|                                         | MTKAD                            |           |                              |   |
|                                         | ALAMAT                           |           |                              |   |
|                                         |                                  |           |                              |   |
|                                         |                                  |           |                              |   |
|                                         |                                  |           |                              |   |

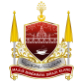

| ✓ Ø Sistem Pengurusan Lesen & Per × +    |                                                                                                    |    |                 |     | - • ×                |
|------------------------------------------|----------------------------------------------------------------------------------------------------|----|-----------------|-----|----------------------|
| ← → C to mylesen.mpklang.gov.my/register |                                                                                                    | ©⊐ | \$ <b>€ Q</b> ☆ | ± ∎ | New Chrome available |
|                                          | POSKOO BANDAR<br>NIGGER<br>NIGGER<br>NIGGER<br>NOMBOR TELEFON (R)<br>NOMBOR TELEFON (R)<br>NOMBOR | 1  |                 |     |                      |

# **BAHAGIAN C: Pengesahan Akaun Melalui Emel**

 Berikut adalah halaman menunggu pengesahan emel sistem paparkan selepas tekan butang *Daftar*. Sistem akan hantar emel pengesahan akaun di emel yang dimasukkan di Bahagian B.

| ✓ Ø Sistem Pengurusan Lesen & Pe: X +       |                                                                                                    |   |     |       | - 0 ×                |
|---------------------------------------------|----------------------------------------------------------------------------------------------------|---|-----|-------|----------------------|
| ← → C ≝ mylesen.mpklang.gov.my/email/verify |                                                                                                    | ٩ | ☆ D | 1 🗖 🧕 | New Chrome available |
|                                             | Sistem Pengurusan Lesen & Permit                                                                                                    |   |     |       |                      |
|                                             | Terina kasih kerana mendarlari Sebelam bermula, bolehkah anda mengesahkan<br>alama emet anda dengan mengitik padaw yang banu kami e-meti kepada anda?<br>Jaka mda tidak menima e-meti tersebu, kami dengan senang hati akan<br>menghuhar sabu gakepada anda.<br>Rauda pengesahan baharu telah dihartari ke alamat e-meti yang anda berikan<br>samata semdilaran.<br>MENGHANTAR SEMULA K-MEE PENGESAHAN |   |     |       |                      |
|                                             |                                                                                                    |   |     |       |                      |

Nota: Jika pengguna tidak terima emel pengesahan, sila tekan butang *Menghantar Semula Emel Pengesahan.* Mohon semak kotak *inbox* dan *spam* emel.

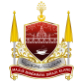

2. Berikut adalah contoh paparan untuk pengesahan akaun sistem mylesen melalui emel. Pengguna perlu mengaktifkan akaun dengan klik butang **Sahkan Emel** seperti tertera di bawah.

| • Sah                              | kan E-mel                                                                                                    | nuranna149/Spam 🟠                                                                               |
|------------------------------------|----------------------------------------------------------------------------------------------------|-------------------------------------------------------------------------------------------------|
| DP                                 | Sistem Pengurusan Lesen & Permit<br>From: myssen@mpskang.gov.my<br>Tec                                                                                                    | ा Thu, Mar 7 at 6:41 PM 🕁                                                                       |
|                                    | ▲ For your security we disabled links in this email. If you believe it is safe to use, mark this message as not spam.                                                                                                    |                                                                                                 |
|                                    | Sistem Pengurusan Lesen & Permit                                                                                                    |                                                                                                 |
|                                    | Hai!<br>Sila klik butang di bawah untuk sahkan alamat e-mel anda.<br>Sahkan E-mel<br>Jika anda tidak mendaftar akaun, sila abaikan e-mel ini.                                                                                                    |                                                                                                 |
|                                    | Terima Kasih,<br>Sistem Pengurusan Lesen & Permit<br>If you're having trouble clicking the "Sahkan E-mel" button, copy and paste the URL below into your web<br>browser:                                                                                                    |                                                                                                 |
|                                    | https://myleten-molatary.gov.mylemail/ventr/y5024/591bc5d5802357abb22d7086cce1ca11b12546b2<br>expiress17098116885ksignatures5014e8415516943e7b30c45597e1ab2d847955cb7a5-cb45655f84269198475<br>© 2024 Sistem Rengunsan Leten & Permit. All rights reserved.                                                                                                    |                                                                                                 |
| Pleas<br>"PENA<br>penyal<br>maklur | e consider the environment before printing this email. Save paper, save trees:<br>TAN E-mi in ion sylvary fabrar despony havy benjus units pergenaas peerina yag dayatakan fi sas dan magin merganlang malamat ruhis. And dimakumka baharo pergentika apa ya tindaka yag bergatang kepida, atu apa ya semaka, penglastara sem<br>Tan mergi ia nu ma-ama bahgawap olin tanja yaka dirapida peerina shak ditang sam shaki. Zenta mergi in serun dia sengi ya saka kapereina yag dinakudan, anta hava menderi atalah shaka or pergentika apa ya tindakan, meradamkanya sets-meta dan memberi satuh kapada penghun<br>mitin dalam mergi yang dido ketan dengar pah Mala (Pendama Daga di dalamat ama di dalamat menderi satuh kapata penghun<br>mitin dalam mergi yang dido ketan dengar pah Mala (Pendama Daga di dalamat ama di dalamat di penghun miting di dalamat ama di dalamat ama di dalamat mergi teratara tang di melan denga di salamat seta di mala seta di aka penghun mating di seta dan danga di salamat seta di seta seta di seta penghun mergi seta dan mergi mergi da di seta dan danga di dalamat ama di seta penghun mating di seta dan danga di seta dan danga di seta danga di seta danga | ila penyebaran pengedaran percetakan atau<br>ar melalui e-mel kembali. Pendapat, kerimpulan dan |

3. Selepas tekan butang **Sahkan Emel**, sistem akan buka halaman log masuk. Masukkan No Kad Pengenalan tanpa sengkang (-) dan Kata Laluan yang dimasukkan semasa pendaftaran pengguna kemudian tekan butang **Login**.

| Sistem Pengu      | rusan Lesen & Per 🗙 🐳 |                                                                   |                                  |                     |                     |                       |                   |               |           |     |                      |
|-------------------|-----------------------|-------------------------------------------------------------------|----------------------------------|---------------------|---------------------|-----------------------|-------------------|---------------|-----------|-----|----------------------|
| < → ơ ⋒           | 😂 mylesen.mpklar      | ng.gov.my/login                                                   |                                  |                     |                     |                       | ¢                 | ₀             | 🚺 🖸 🚺     | 0 🏶 | New Chrome available |
| Sistem Pengurusan |                       | 🚊 eLesen   LogMasuk 🛛 🤅                                           | 🗄 Code Search 🛛 🞯 I              | https://chat.openai | Figma: the collabor | 3 The Al Search Engin | OEV Sistem Pengur | _ Ohttps://ww | vw.blackb |     | 🗀 All Bookmarks      |
|                   |                       | Sistem Pengur<br>S<br>No Kad Pengen<br>Kata Laluan<br>Rata Laluan | rusan Lesen &<br>Bign In<br>alan | Permit              |                     |                       |                   |               |           |     |                      |

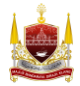

# **BAHAGIAN D: Permohonan Permit Perniagaan Sementara**

1. Klik Halaman Utama

| · → ơ ⋒ झ m                    | ylesen.mpklang.gov.my/dashboard    |                              |               |                            |        | Image: A transformed and transformed and t |
|--------------------------------|------------------------------------|------------------------------|---------------|----------------------------|--------|----------------------------------------------------------------------------------------------------|
| 3 ASUS E-Service 📝 Excard   C  | Online Print 👯 www2.xprint.co/epri | 🔇 ACC Home - Printin 🔛 Gmail | VouTube 💡 Map | ; 🧤 Translate 🧌 News 🚱 DEV |        | 🗅 All Bookn                                                                                                    |
|                                | ≡ Sistem Pengurusa                 |                              |               |                            | .0     | 👙 Midaya - Hi, KHAIRIYAH ABD RAHM                                                                                                    |
| Halaman Utama                  | Halaman                            |                              |               |                            |        |                                                                                                    |
| PLICKHOR                       |                                    |                              |               |                            |        |                                                                                                    |
| Semakan Tunggakan              | KHAIRIYAH ABD I                    |                              |               |                            |        |                                                                                                    |
| Daftar Syarikat                | 950914-08-5346                     |                              |               |                            |        |                                                                                                    |
| Permohonan Baru >              |                                    | RMOHONAN LESEN               | SENAR         |                            | SENARA | LLESEN PEMOHON SEDIA                                                                                                    |
| Senarai Lesen                  |                                    |                              | PEMO          | HON                        | ADA    |                                                                                                    |
| Senarai Permohonan<br>Lanjutan |                                    |                              |               |                            |        |                                                                                                    |
| Senarai Pembaharuan            | DAFTAR PE                          | MBAHARUAN LESEN              |               |                            |        |                                                                                                    |
| Senarai Permohonan<br>Pindaan  | _                                  |                              |               |                            |        |                                                                                                    |
| Senarai Permohonan<br>Taklimat |                                    |                              |               |                            |        |                                                                                                    |
| Senarai Permohonan<br>Bidaan   | Q Carian Akaun Lesen               |                              |               |                            |        |                                                                                                    |
| e Penguatkuasaan               | No. Akaun                          | CTH :EL1000000001            |               |                            |        |                                                                                                    |
|                                | Carl                               |                              |               |                            |        |                                                                                                    |
|                                |                                    |                              |               |                            |        |                                                                                                    |

#### 2. Klik butang Daftar Permohonan Lesen

| ✓ Sistem Pengurusan Lese                            | + +                                                                                                    | - 0 ×                                  |
|-----------------------------------------------------|----------------------------------------------------------------------------------------------------|----------------------------------------|
| < → c @ # r                                         | ylesen.mpklang.gov.my/dashboard                                                                                         | \$a Q ☆ Ď   O S 8 8                    |
| 🗅 ASUS E-Service 🌈 Excard (                         | Online Print 👷 www2.xprint.co/epri 🕱 ACC Home - Printin 🖼 Gmail 🧰 YouTube 🔖 Maps 🍇 Translate 🗌 News 🔇 DEV Sistem Pengur | 🗅 All Bookmarks                        |
|                                                     | E Sistem Pengurusan Lesen & Permit                                                                                      | 0 👙 Malayu - Hi, Khairiyah abo rahim - |
| Halaman Utama                                       | Halaman                                                                                                    |                                        |
| APPLICATION                                         |                                                                                                    |                                        |
| 💷 Semakan Tunggakan                                 |                                                                                                    |                                        |
| Daftar Syarikat                                     | 950914-08-5346                                                                                                    |                                        |
| Permohonan Baru >                                   | DAFTAR PERMOHONAN LESEN                                                                                                 | SENARAI LESEN PEMOHON SEDIA            |
| Senarai Lesen                                       | PEMOHON                                                                                                    | ADA                                    |
| <ul> <li>Senarai Permohonan<br/>Lanjutan</li> </ul> |                                                                                                    |                                        |
| Senarai Pembaharuan<br>Lesen                        | DAFTAR PEMBAHARUAN LESEN                                                                                                |                                        |
| Senarai Permohonan<br>Pindaan                       |                                                                                                    |                                        |
| Senarai Permohonan<br>Taklimat                      |                                                                                                    |                                        |
| Senarai Permohonan<br>Bidaan                        | Q Carian Akaun Leren                                                                                                    |                                        |
| 🍰 Penguatkuasaan                                    | No. Akaun CTH :EL1000000001                                                                                             |                                        |
|                                                     | 270 C                                                                                                    |                                        |
|                                                     |                                                                                                    |                                        |
|                                                     |                                                                                                    |                                        |

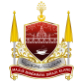

#### 3. Klik *Kumpulan Penjaja*

| ✓ Ø Sistem Pengurusan Lesen &  | Per × +                                                                                                    | - o ×                                                                                                    |
|--------------------------------|----------------------------------------------------------------------------------------------------|----------------------------------------------------------------------------------------------------|
| ← → Ơ ଲି 😫 myl                 | esen.mpklang.gov.my/application/new/group/list                                                              | ९ 🛧 🖸 । 🖬 😵 🗄                                                                                                    |
| 🗅 ASUS E-Service 💉 Excard   On | line Print 🎇 www2.xprint.co/epri 🥱 ACC Home - Printin 🖀 Gmail 🐢 YouTube 🕴 Maps 🍇 Translate 🗌 News 🔇 DEV Sis | stem Pengur   🗅 All Bookmarks                                                                                                    |
| ٤                              | ≡ Sistem Pengurusan Lesen & Permit                                                                          | 0 🗳 Melaye - Hi, KHARBYAH ARD RAHBM -                                                                                                    |
| 🖷 Halaman Utama                | Pilih Kumpulan Lesen                                                                                        |                                                                                                    |
| APPLICATION                    |                                                                                                    |                                                                                                    |
| Semakan Tunggakan              | Kata Kunci                                                                                                  |                                                                                                    |
| Daftar Syarikat                |                                                                                                    |                                                                                                    |
| Permohonan Baru 💙              | Masukkan nama aktiviti atau kategori                                                                        | Q, Carl                                                                                                    |
| Daftar Baru                    |                                                                                                    |                                                                                                    |
| Senarai Permohonan             |                                                                                                    |                                                                                                    |
| Daftar Pembaharuan<br>Lesen    | KUMPULAN ANJING                                                                                             | AN PENJAJA                                                                                                    |
| 🔲 Senarai Lesen                | CONTOH: ANING PELIHARAAN                                                                                    | JAL MAKANAN, MINUMAN, MAKANAN SEDIA DIMAKAN, MAKANAN BERMASAK / BERDAPUR,<br>IEBU / AIR KELAPA, PELBAGAI (SURATKHABAR / BUNGA / MEMBUAT KUNCI / LAIN-LAIN JUALAN                                                                                        |
| Senarai Permohonan<br>Lanjutan | BUKAN NAKAN<br>CHINESE NEW                                                                                  | AN, JUAL BUAH-BUAHAN - LORI KECIL, PASAR PAGI, PASAR MALAM, DEEPAVALI, THAIPUSAM,<br>YEAR, HARI RAYA AIDILIFITRIHARI RAYA AIDIL ADHA                                                                                                    |
| Senarai Pembaharuan<br>Lesen   |                                                                                                    |                                                                                                    |
| Senarai Permohonan             | CONTOH KILANG SARJING TANGAN, KILANG PERABOT, BENGKEL KERETA, DEPOH KENDERAAN BERAT, KONTENA,               | AI'N IKLAIN<br>N ELEKTRONIK, INJAN UNIPOLE, IKLAN BERBENTUK MENARA, IKLAN TANDA TUNUK ARAH, IKLAN                                                                                                    |
| Senarai Permohonan<br>Taklimat | LAN-LAN AKTIVITI INDUSTRI YANG BERKAITAN PERTAN NASA<br>TOTOVER, KUL<br>LIGHTOX, RK                         | / TEKSI, RILAN KEKOTAK, LAMP JO'LT, KILAN BERBEHTUK, ARCA, KILAN IEAMBAT /<br>MI JEANTAS, IKLAN PINTU GERBANG / GANTRY, KILAN YBULDING WITAP' / WALL WIRAP, KILAN<br>NA PIAPAN DENDENG / HOARDING, IKLAN LELANGT / SYKSIGN, KILAN BULDOARD, KAN RENTANG |
| Senarai Permohonan<br>Bidaan   | HAQAAAA PER<br>TEMPST AANAA                                                                                 | EMIS, BUNTING TEMPAT SENDIRI, BANNER / BANTING, BANTING TEMPAT AWAM, KAIN RENTANG<br>M, KAIN RENTANG BESAR                                                                                                    |

#### 4. Klik Borang Permit Perniagaan Sementara

| •      | Sistem Pengurusan Lesen                   | s Per × +                                                                                                    |                                                  |
|--------|-------------------------------------------|----------------------------------------------------------------------------------------------------|--------------------------------------------------|
| ÷      | → C @ = m                                 | lesen.mpklang.gov.my/application/new/category/list?groupId=2                                                                                                    | \$a @ ☆ Ď   O @ :                                |
|        |                                           | nline Print 👷 www2.xprint.co/epri 📀 ACC Home - Printin 🔛 Gmail 😐 YouTube 홋 Maps 🌆 Translate 🧌                                                                                                    | News 🚯 DEV Sistem Pengur   🗅 All Bookmarks       |
|        | 2                                         | ≡ Sistem Pengurusan Lesen & Permit                                                                                                    | о 🤨 😅 Миллин - на, каналиулан алгл Алани -       |
| -11    | Halaman Utama                             | Pilihan Borang Permohonan                                                                                                    |                                                  |
| APPLIC | CATION                                    |                                                                                                    |                                                  |
| 101    | Semakan Tunggakan                         | Kata Kunci                                                                                                    |                                                  |
| п      | Daftar Syarikat                           |                                                                                                    |                                                  |
|        | Permohonan Baru 💙                         | Masukkan nama aktiyiti atau kategori.                                                                                                    | Q, Carl                                          |
|        | Senarai Lesen                             |                                                                                                    |                                                  |
| =      | Senarai Permohonan<br>Lanjutan            | BORANG PERMIT PERNIAGAAN SEMENTARA                                                                                                    | BORANG PERMIT PASAR (DILARANG MOHON, MASIH DALAM |
| 12     | Senarai Pembaharuan<br>Lesen              | PENJAJA & PERMIT                                                                                                    | PENIAIA & PERMIT                                 |
| 18     | Senarai Permohonan                        | L PERMIT BUAH-BUAHAN BERMUSIM,                                                                                                    | солтон                                           |
| 12     | Pindaan<br>Senarai Permohonan<br>Taklimat | in point providuation provinci<br>in preservice des Salara,<br>IV Tanung Hararan                                                                                                    | L MADAH PROJ.<br>II: PASAR MALAM                 |
| 12     | Senarai Permohonan<br>Bidaan              | BORANG LESEN PENJAJA                                                                                                    |                                                  |
| ****   | Penguatkuasaan                            | PENJALA & PERMIT<br>CONTOH-INGULU, MARANAN, MINUMAN, MARANAN SEDIA DIMAKAN, MARANAN BERMASAK / BERDAPUR,<br>MENJAWA MIT TEUTU AKEKAN, FELBARAN BUMATA MARANAN BERMASAK / MENDAPUR,<br>MENJAWA MARANAN, KUAL BUMA-BUMAN - LORI KECIL |                                                  |

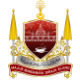

5. Baca Terma & Syarat Permohonan, kemudian tekan butang Seterusnya.

|                                        | 😑 Sistem Pengurusan Lesen & Permit 😶 🔮 Melayu 🗧 Hi, KHANRIYAH ABD RAHMA -                                                                                                    |  |  |  |  |  |  |  |  |  |  |  |
|----------------------------------------|----------------------------------------------------------------------------------------------------|--|--|--|--|--|--|--|--|--|--|--|
|                                        |                                                                                                    |  |  |  |  |  |  |  |  |  |  |  |
| 🐖 Halaman Utama                        | Terma dan Syarat                                                                                                    |  |  |  |  |  |  |  |  |  |  |  |
| APPLICATION                            |                                                                                                    |  |  |  |  |  |  |  |  |  |  |  |
| Semakan Tunggakan                      | nakan Tunggakan BORANG PERMIT PERNIAGAAN SEMENTARA                                                                                                    |  |  |  |  |  |  |  |  |  |  |  |
| 📕 Daftar Syarikat                      | SYARAT - SYARAT UNTUK MENDAPATKAN PERMIT PERNIAGAAN                                                                                                    |  |  |  |  |  |  |  |  |  |  |  |
| 📃 Permohonan Baru 🔸                    | 1. PERMOHONAN HENDAKLAH DIKEMUKAKAN SEKURANG-KURANGNYA 14 HARI SEBELUM PERNIAGAAN DIJALANKAN                                                                                                    |  |  |  |  |  |  |  |  |  |  |  |
| 🔲 Senarai Lesen                        | 2. Sila langkapkan borang ini dengan huruf besar                                                                                                    |  |  |  |  |  |  |  |  |  |  |  |
| Senarai Permohonan                     | 3. Bahasa Malaysia hendaklah digunakan bagi semua iklan sama ada ianya sahaja atau bersama dengan apa-apa bahasa lain.<br>4 lika Bahara Malaysia hendaklah digunakan bagi semua iklan sama ada ianya sahaja atau bersama dengan bahasa lain.                                                                                                    |  |  |  |  |  |  |  |  |  |  |  |
| Lanjutan                               | •. me centres means en unagres expension unigér apris que constant entre persuante causant partes de la presentant de la presentant de la p |  |  |  |  |  |  |  |  |  |  |  |
| iii Senarai Pembaharuan<br>Lesen       | ruan 5. Jika nama sesuatu firma syarikat atau persatuan sebagaimana yang didaftarkan dibawah Atka Pendaftaran Perniagaan 1956. Atka Syarikat 1965, atua Atka Pertubuhan 19, terdiri dari atau perkataan                                                                                                    |  |  |  |  |  |  |  |  |  |  |  |
| ia Senarai Permohonan<br>Pindaan       | yang bukan dalam Bahasa Malaysia dengan syarat aktiviti asal syarikat di dalam Bahasa Malaysia hendaklah diadakan, diutamakan dan lebih besar daripada bahasa-bahasa lain.                                                                                                    |  |  |  |  |  |  |  |  |  |  |  |
| i= Senarai Permohonan<br>Taklimat      | Bit Dokumen sokongan yang perlu disertakan oleh pemohon                                                                                                    |  |  |  |  |  |  |  |  |  |  |  |
| Senarai Permohonan                     |                                                                                                    |  |  |  |  |  |  |  |  |  |  |  |
| Bidaan                                 | 1 Salinan Kad Pengenalan / Pasport Antarabangsa (bagi pemohon bukan warganegara Malaysia)                                                                                                    |  |  |  |  |  |  |  |  |  |  |  |
| 🦾 Penguatkuasaan                       | 2 Gambar pemohon berukuran pasport                                                                                                    |  |  |  |  |  |  |  |  |  |  |  |
|                                        | 3 Kebenaran penggunaan tempat perniagaan seperti: Pemilik Tanah, Pemilik Bangunan, atau Pemilik Perniagaan jika di kaki lima hadapan kedai                                                                                                    |  |  |  |  |  |  |  |  |  |  |  |
|                                        | Jarif Opean osram Dalasa Jasri Jaa Antika Astuar azrika asar Silawar na naran Dalasa Jasri Jaa Jishowan nanawar, nanawan na incini ncini                                                                                                    |  |  |  |  |  |  |  |  |  |  |  |
|                                        |                                                                                                    |  |  |  |  |  |  |  |  |  |  |  |
| ~                                      | Bil Dokumen sokongan yang perlu disertakan oleh pemohon                                                                                                    |  |  |  |  |  |  |  |  |  |  |  |
| Halaman Utama<br>APPLICATION           | 1 Salinan Kad Pengenalan / Pasport Antarabangsa (bagi pemohon bukan warganegara Malaysia)                                                                                                    |  |  |  |  |  |  |  |  |  |  |  |
| Semakan Tunggakan                      | 2 Gambar pemohon berukuran pasport                                                                                                    |  |  |  |  |  |  |  |  |  |  |  |
| III Daftar Syarikat                    | 3 Kebenaran penggunaan tempat perniagaan seperti: Pemilik Tanah, Pemilik Bangunan, atau Pemilik Perniagaan jika di kaki lima hadapan kedai                                                                                                    |  |  |  |  |  |  |  |  |  |  |  |
| E Permohonan Baru                      | 4 Lampirkan salinan permit yang diakui sah daripada Kementerian Perdagangan Dalam Negeri dan Hal Ehwal Pengguna (KPDN) bagi jualan murah dan gudang sahaja                                                                                                    |  |  |  |  |  |  |  |  |  |  |  |
| Senarai Lesen                          | 5 Pelan lokasi dan kedudukan khemah                                                                                                    |  |  |  |  |  |  |  |  |  |  |  |
| Lanjutan<br>Senarai Pembaharuan        | 6 Gambar Tempat Perniagaan                                                                                                    |  |  |  |  |  |  |  |  |  |  |  |
| Essan<br>Senarai Permohonan<br>Pindaan | 7 Lakaran dan bilangan kerusi meja yang akan diletakkan dan telah disahkan oleh pemohon (jika Permit Kerusi Meja)                                                                                                    |  |  |  |  |  |  |  |  |  |  |  |
| i≣ Senarai Permohonan<br>Taklimat      | 8 Gambar disekitar ruang yang dipohon (jika Permit Kerusi Meja)                                                                                                    |  |  |  |  |  |  |  |  |  |  |  |
| Eiler Senarai Permohonan<br>Bidaan     |                                                                                                    |  |  |  |  |  |  |  |  |  |  |  |

"Public Liability Insurance" berjumlah RM 50,000.00 (jika Permit Kerusi Meja)

+ Seterusnya →

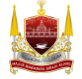

20

Penguatkuasaan

|        |                                                  | ≡ Sistem I | Pengurusan Lese | n & Permit       |                     |                         | 4 <sup>9</sup> - | 👙 Melavu * 🛛 HI, KHAIRIYA | H ABD RAHIM * |  |  |  |
|--------|--------------------------------------------------|------------|-----------------|------------------|---------------------|-------------------------|------------------|---------------------------|---------------|--|--|--|
| -      | Halaman Utama BORANG PERMIT PERNIAGAAN SEMENTARA |            |                 |                  |                     |                         |                  |                           |               |  |  |  |
| APPLIC | ATION                                            |            |                 |                  |                     |                         |                  |                           |               |  |  |  |
| 10     | Semakan Tunggakan                                |            |                 |                  |                     |                         |                  |                           |               |  |  |  |
| п      | Daftar Syarikat                                  |            |                 | BUTIRAN SYARIKAT | SEMAKAN TUNGGAKAN   |                         | DOKUMEN SOKONGAN |                           |               |  |  |  |
|        | Permohonan Baru 💙                                |            |                 |                  |                     | PERNIAGAAN<br>SEMENTARA |                  |                           |               |  |  |  |
|        | Senarai Lesen                                    |            | 0               | 2                | 3                   | ۲                       | (5)              | 6                         |               |  |  |  |
| 18     | Senarai Permohonan<br>Lanjutan                   |            |                 |                  |                     |                         | Seter            | rusnya 🔿                  |               |  |  |  |
| 100    | Senarai Pembaharuan<br>Lesen                     |            |                 |                  |                     |                         |                  |                           |               |  |  |  |
|        | Senarai Permohonan<br>Pindaan                    |            |                 | INAPIA -         | KHAIRIYAH ABD RAHIM |                         |                  |                           |               |  |  |  |
|        | Senarai Permohonan<br>Taklimat                   |            |                 | ALAMAT RUMAH *   | NO 16A              |                         |                  |                           |               |  |  |  |
|        | Senarai Permohonan<br>Bidaan                     |            |                 |                  | KG JERAI 2          |                         |                  |                           |               |  |  |  |
| 20     | Penguatkuasaan                                   |            |                 |                  | 23                  |                         |                  |                           |               |  |  |  |
|        |                                                  |            |                 |                  | 42000               |                         |                  |                           |               |  |  |  |
|        |                                                  |            |                 |                  | PELABUHAN KLANG     |                         |                  |                           |               |  |  |  |
|        |                                                  |            |                 |                  | SELANGOR            |                         |                  |                           |               |  |  |  |

6. Semak dan isi Butiran Pemohon kemudian tekan butang Seterusnya.

Nota: Jika pemohon adalah wakil syarikat, sila tekan butang toggle **Adakah Anda Wakil Syarikat** dan muat naik Surat Wakil Kuasa Ditandatangani Pengarah Syarikat.

| ADAKAH ANDA WAKIL SYARIKAT?                        | YA                  |                    |
|----------------------------------------------------|---------------------|--------------------|
| SURAT WAKIL KUASA DITANDATANGANI PENGARAH SYARIKAT | + PILIH FAIL BAHARU | TIADA PILIHAN FAIL |

Nota: Jika pemohon adalah *Runner* kepada permohonan sila tekan butang toggle *Adakah Anda Runner Pada Permohonan* Ini. Kemudian, lengkapkan Butiran Pemilik Permohonan.

|       |                                | ADAKAH ANDA RUNNER PADA PERMOHONAN INI?                             | VA YA                       |  |
|-------|--------------------------------|---------------------------------------------------------------------|-----------------------------|--|
| *     | Halaman Utama                  | BUTIRAN PEMILIK PERMOHONAN                                          |                             |  |
| APPLI | CATION                         |                                                                     |                             |  |
| 10    | Semakan Tunggakan              | NAMA PEMILIK PERMOHONAN                                             | MUHAMMAD ADLI BIN ABD RAHIM |  |
| Ш     | Daftar Syarikat                |                                                                     | тест                        |  |
|       | Permehanan Paru                |                                                                     | 1651                        |  |
|       | Permononan Baru 7              |                                                                     | TEST                        |  |
|       | Senarai Lesen                  | ALAMAT RUMAH PEMILIK PERMOHONAN                                     | TEST                        |  |
|       | Senarai Permohonan<br>Lanjutan |                                                                     | 41000                       |  |
|       | Senarai Pembaharuan            |                                                                     | KLANG                       |  |
|       | Lesen                          |                                                                     | SELANGOR                    |  |
|       | Senarai Permohonan<br>Pindaan  |                                                                     | -                           |  |
|       | Senarai Permohonan<br>Taklimat |                                                                     | MYKAD     NO PASSPORT       |  |
|       | Senarai Permohonan             | NO KP / PASSPORT / MYPR / MYTENTERA / MYPOLIS<br>PEMILIK PERMOHONAN | ○ NO TENTERA                |  |
|       | Bidaan                         |                                                                     |                             |  |
| 20    | Penguatkuasaan                 |                                                                     | O NO MYPR                   |  |

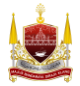

7. Tekan butang toggle *Jika Permohonan Adalah Daripada Syarikat* untuk masukkan butiran syarikat.

|                                   | ≡ Sistem Pengurusan Lesen                               | & Permit              |                   |                                           | <b>ب</b>         | 👙 Melayu * 🛛 Hi, KHAIRIYA | H ABD RAHIM * |  |  |  |  |  |  |
|-----------------------------------|---------------------------------------------------------|-----------------------|-------------------|-------------------------------------------|------------------|---------------------------|---------------|--|--|--|--|--|--|
| Halaman Utama                     | BORANG PERMIT PERNIAGAAN SEMENTARA                      |                       |                   |                                           |                  |                           |               |  |  |  |  |  |  |
| APPLICATION                       |                                                         |                       |                   |                                           |                  |                           |               |  |  |  |  |  |  |
| 💴 Semakan Tunggakan               |                                                         |                       |                   |                                           |                  |                           |               |  |  |  |  |  |  |
| 🖩 Daftar Syarikat                 | ළ                                                       | 圓                     |                   |                                           | Ľ                | Ľ                         |               |  |  |  |  |  |  |
| 🗮 Permohonan Baru                 | BUTIRAN PEMOHON                                         | BUTIRAN SYARIKAT      | SEMAKAN TUNGGAKAN | BUTIRAN PERMIT<br>PERNIAGAAN<br>SEMENTARA | DOKUMEN SOKONGAN | PREVIU PERMOHONAN         |               |  |  |  |  |  |  |
| 💷 Senarai Lesen                   | 3                                                       | 0                     | 3                 | 4                                         | 5                | 6                         |               |  |  |  |  |  |  |
| i≡ Senarai Permohonan<br>Lanjutan |                                                         |                       |                   |                                           |                  |                           |               |  |  |  |  |  |  |
| iii Senarai Pembaharuan<br>Lesen  | JIKA PERMOHONAN<br>ADALAH DARIPADA                      | )                     |                   |                                           |                  |                           |               |  |  |  |  |  |  |
| i≡ Senarai Permohonan<br>Pindaan  | SYARIKAT                                                |                       |                   |                                           |                  |                           |               |  |  |  |  |  |  |
| i≡ Senarai Permohonan<br>Taklimat |                                                         |                       |                   |                                           |                  |                           |               |  |  |  |  |  |  |
| i Senarai Permohonan<br>Bidaan    |                                                         |                       | Tiada Syarik      | at Tersedia.                              |                  |                           |               |  |  |  |  |  |  |
| 🍰 Penguatkuasaan                  |                                                         |                       |                   |                                           |                  |                           |               |  |  |  |  |  |  |
|                                   |                                                         |                       |                   |                                           |                  |                           |               |  |  |  |  |  |  |
|                                   | **Sekiranya Permohonan Adalah Daripada Individu, Sila K | lik Butang Seterusnya |                   |                                           | ← Kembali Seter  | usnya 🗲                   |               |  |  |  |  |  |  |

Nota: Gambar dibawah menunjukkan paparan selepas pemohon tekan butang toggle Jika Permohonan Adalah Daripada Syarikat. Pilih nama syarikat, jika nama syarikat tiada di dalam senarai, tekan butang *Tambah Syarikat*.

| JIKA PERMOHONAN<br>ADALAH DARIPADA<br>SYARIKAT |          |  |   |
|------------------------------------------------|----------|--|---|
| + TAMBAH SYARIKAT                              | RNIAGAAN |  |   |
| SILA PILIH                                     |          |  | * |
|                                                |          |  |   |

Nota: Gambar dibawah memaparkan borang untuk Tambah Syarikat Baru. Lengkapkan borang dan tekan butang *Simpan*.

| - 10 | Halaman Utama                  | TAMBAH SYARIKAT BAR                       | J                                   |                     | D                    |
|------|--------------------------------|-------------------------------------------|-------------------------------------|---------------------|----------------------|
|      |                                | NOMBOR PENDAFTARAN<br>SYARIKAT (NO. SSM)* |                                     | DOKUMEN<br>SOKONGAN | PREVIU<br>PERMOHONAN |
|      | Semakan Tunggakan              | JENIS PEMILIKAN SYARIKAT*                 | Sila Pilih 🗸                        | 7                   |                      |
|      | Daftar Syarikat                |                                           |                                     |                     |                      |
|      | Permohonan Baru                | NAMA SYARIKAT*                            |                                     |                     |                      |
|      | Senarai Lesen                  | SYARIKA<br>NAMA SYARIKAT                  |                                     |                     |                      |
|      | Senarai Permohonan<br>Lanjutan |                                           | NAMA YANG DIPAPARKAN DI PAPAN IKLAN |                     |                      |
|      | Senarai Pembaharuan<br>Lesen   | NO. TELEFON<br>NAIY SYARIKAT/PERNIAGAAN*  |                                     |                     |                      |
|      | Senarai Permohonan<br>Pindaan  | S NO. FAKS                                |                                     |                     | ~                    |
|      | Senarai Permohonan<br>Taklimat |                                           |                                     |                     |                      |
|      | Senarai Permohonan<br>Bidaan   | E-MEL SYARIKAT*                           |                                     | etali Soterusnya >  |                      |
| 4    | Penguatkuasaan                 | NAMA PENGARAH /<br>PENGURUS*              |                                     |                     |                      |

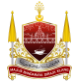

| -         | Lesen NAM<br>Senarai Permohonan | NO KAD                                   |        |              |
|-----------|---------------------------------|------------------------------------------|--------|--------------|
|           | Pindaan                         | PENGENALAN/PASPORT<br>PENGARAH/PENGURUS* |        | × IIII       |
| =         | Senarai Permohonan<br>Taklimat  |                                          |        |              |
|           | Senarai Permohonan<br>Bidaan    |                                          | -bai   | Seterusnya → |
| <u></u> 0 | Penguatkuasaan                  |                                          | Simpan |              |

8. Sistem akan buat semakan tunggakan, kompaun dan cukai secara automatik menggunakan kad pengenalan pemohon. Jika tiada tunggakan/kompaun/cukai, tekan butang **Seterusnya**. Manakala jika ada tunggakan, pemohon perlu selesaikan bayaran dahulu.

Nota: Gambar dibawah menunjukkan contoh pemohon tiada tunggakan , tekan butang **Seterusnya** untuk teruskan mengisi borang. Jika pemohon mempunyai tunggakan, Sistem akan keluarkan notifikasi amaran untuk makluman pemohon perlu selesaikan pembayaran sebelum meneruskan permohonan.

|                               | E Sistem Pengurusan Lesen & Permit 09 C Melayo · HK, KHAIRIYAH ABD RAHM |                        |                 |                        |                   |                                           |                      |                   |  |  |  |  |  |
|-------------------------------|-------------------------------------------------------------------------|------------------------|-----------------|------------------------|-------------------|-------------------------------------------|----------------------|-------------------|--|--|--|--|--|
| 🛷 Halaman Utar                | Halaman Utama BORANG PERMIT PERNIAGAAN SEMENTARA                        |                        |                 |                        |                   |                                           |                      |                   |  |  |  |  |  |
| APPLICATION                   |                                                                         |                        |                 |                        |                   |                                           |                      |                   |  |  |  |  |  |
| 🚥 Semakan Tun                 | ggakan                                                                  |                        |                 |                        |                   |                                           |                      |                   |  |  |  |  |  |
| 📗 Daftar Syarika              | at                                                                      |                        | 8               |                        |                   |                                           | Ľ                    | Ľ                 |  |  |  |  |  |
| 🔲 Permohonan I                | Baru >                                                                  |                        | BUTIRAN PEMOHON | BUTIRAN SYARIKAT       | SEMAKAN TUNGGAKAN | BUTIRAN PERMIT<br>PERNIAGAAN<br>SEMENTARA | DOKUMEN SOKONGAN     | PREVIU PERMOHONAN |  |  |  |  |  |
| 🗐 Senarai Lesen               | E                                                                       |                        | 1               | 2                      | 0                 | 4                                         | 5                    | 6                 |  |  |  |  |  |
| ii Senarai Perme<br>Lanjutan  | ohonan                                                                  |                        |                 |                        |                   |                                           | ← Kembal Setera      | snva →            |  |  |  |  |  |
| E Senarai Pemb<br>Lesen       | aharuan                                                                 |                        |                 |                        |                   |                                           |                      |                   |  |  |  |  |  |
| iii Senarai Permi<br>Pindaan  | ohonan                                                                  | Senarai Tun            | ggakan          |                        |                   |                                           |                      |                   |  |  |  |  |  |
| III Senarai Permi<br>Taklimat | ohonan                                                                  | BIL                    | JENIS NO        | ). AKAUN MAKLUMAT TUNG | GAKAN TRANS DATE  | STATUS                                    | AMAUN TUNGGAKAN (RM) | RAYUAN TINDAKAN   |  |  |  |  |  |
| iii Senarai Perme<br>Bidaan   | ohonan                                                                  |                        |                 |                        | No Outstanding    | Payment                                   |                      |                   |  |  |  |  |  |
| 🍰 Penguatkuasa                | ian                                                                     |                        |                 |                        | No oustanding     | g r uyment                                |                      |                   |  |  |  |  |  |
|                               |                                                                         | ← Kembali Seterosnya → |                 |                        |                   |                                           |                      |                   |  |  |  |  |  |

9. Semak dan isi Butiran Permit Perniagaan Sementara, kemudian tekan butang **Seterusnya** 

|        |                                | 😑 Sistem Pengurusan Lesen & Permit 0 <sup>9</sup> 👼 Melaya - Hi, KHABRYAH ABD RAHM - |                                    |                    |                   |                                           |                  |                   |  |  |  |  |  |  |
|--------|--------------------------------|--------------------------------------------------------------------------------------|------------------------------------|--------------------|-------------------|-------------------------------------------|------------------|-------------------|--|--|--|--|--|--|
| *      | Halaman Utama                  | BORANG                                                                               | BORANG PERMIT PERNIAGAAN SEMENTARA |                    |                   |                                           |                  |                   |  |  |  |  |  |  |
| APPLIC | ATION                          |                                                                                      |                                    |                    |                   |                                           |                  |                   |  |  |  |  |  |  |
|        | Semakan Tunggakan              |                                                                                      | 0                                  |                    |                   |                                           |                  | •                 |  |  |  |  |  |  |
| Ш      | Daftar Syarikat                |                                                                                      | 8                                  | <u>191</u>         | ===               | -                                         | U                | U                 |  |  |  |  |  |  |
| =      | Permohonan Baru >              |                                                                                      | BUTIRAN PEMOHON                    | BUTIRAN SYARIKAT   | SEMAKAN TUNGGAKAN | BUTIRAN PERMIT<br>PERNIAGAAN<br>SEMENTARA | DOKUMEN SOKONGAN | PREVIU PERMOHONAN |  |  |  |  |  |  |
| :=     | Senarai Lesen                  |                                                                                      | 1                                  | 2                  | 3                 | 0                                         | 5                | 6                 |  |  |  |  |  |  |
| :=     | Senarai Permohonan<br>Lanjutan |                                                                                      |                                    |                    |                   | -                                         |                  |                   |  |  |  |  |  |  |
| =      | Senarai Pembaharuan<br>Lesen   |                                                                                      |                                    |                    |                   |                                           | C Kembau Seten   | usnya 🕈           |  |  |  |  |  |  |
| =      | Senarai Permohonan<br>Pindaan  | BUTIRAN P                                                                            | ERMIT PERNIAGAAN                   |                    |                   |                                           |                  |                   |  |  |  |  |  |  |
| :=     | Senarai Permohonan<br>Taklimat |                                                                                      |                                    |                    |                   |                                           |                  |                   |  |  |  |  |  |  |
| :=     | Senarai Permohonan<br>Bidaan   |                                                                                      |                                    | KATEGORI PERMIT*   | SILA PILIH        |                                           |                  | ~                 |  |  |  |  |  |  |
| 20     | Penguatkuasaan                 |                                                                                      |                                    | LOKASI PERNIAGAAN* |                   |                                           |                  |                   |  |  |  |  |  |  |
|        |                                |                                                                                      | ALAMAT PREMIS / ALAMAT 1           | FEMPAT PERNIAGAAN* |                   |                                           |                  |                   |  |  |  |  |  |  |
|        |                                |                                                                                      |                                    |                    |                   |                                           |                  |                   |  |  |  |  |  |  |

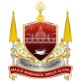

Nota: Gambar dibawah adalah contoh pilihan hari berniaga dan bulan berniaga. Tarikh akan dikeluarkan di ruangan Hari Berniaga & Tarikh Perniagaan. Serta sistem akan keluarkan bilangan hari secara automatik selepas pemohon telah pilih tarikh perniagaan.

| HARI BERNIAGA                     | VISNIN VISELASA RABU KHAMIS JUMAAT SABTU AHAD                                                                                                    |
|-----------------------------------|----------------------------------------------------------------------------------------------------|
| BULAN BERNIAGA                    | × APRIL 2024                                                                                                    |
| HARI BERNIAGA & TARIKH PERNIAGAAN | BIL         BULAN         TARIKH           1         APRIL<br>2024         × 01/04/2024         × 08/04/2024         × 09/04/2024           2         × 15/04/2024         × 16/04/2024         × 22/04/2024         × 23/04/2024 |
| BILANGAN HARI*                    | 10 HARI                                                                                                    |

Nota: Gambar dibawah menunjukkan butiran khemah. Tekan butang toggle untuk masukkan butiran khemah.

| MAKLUMAT KHEMAH |       |     |               |                 |          |
|-----------------|-------|-----|---------------|-----------------|----------|
|                 | YA    |     |               |                 |          |
|                 |       | BIL | UKURAN KHEMAH | BILANGAN KHEMAH | TINDAKAN |
| KH              | IEMAH | 1   |               |                 |          |
|                 |       |     |               | + тамван        |          |
|                 |       |     |               |                 |          |
|                 |       |     |               |                 |          |

Nota: Gambar dibawah menunjukkan maklumat kebenaran pemilik tempat / khemah. Tekan butang toggle untuk masukkan butiran jika ada.

| KEBENARAN PEMILIK TEMPAT / BANGUNAN                |                            |  |
|----------------------------------------------------|----------------------------|--|
| ADA SURAT KEBENARAN DARI PEMILIK TEMPAT/BANGUNA N? |                            |  |
| NAMA PEMILIK                                       |                            |  |
| NO KAD PENGENALAN LAMA                             |                            |  |
| NO KAD PENGENALAN BARU                             |                            |  |
| SURAT KEBENARAN PENGGUNAAN TAPAK                   | Choose File No file chosen |  |

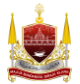

#### 10. Muat naik Dokumen Sokongan dan tekan butang Seterusnya.

|    |                                          | 😑 Sistem Pengurusan Lesen & Permit 0 <sup>0</sup> 👳 Melayu - 🙀 KHARBYAH ABD RAHMA - |                                                                                       |                                  |                    |                                           |                  |                   |  |  |  |  |  |  |
|----|------------------------------------------|-------------------------------------------------------------------------------------|---------------------------------------------------------------------------------------|----------------------------------|--------------------|-------------------------------------------|------------------|-------------------|--|--|--|--|--|--|
| *  | Halaman Utama                            | BORANG PERMIT PERNIAGAAN SEMENTARA                                                  |                                                                                       |                                  |                    |                                           |                  |                   |  |  |  |  |  |  |
|    | Semakan Tunggakan                        |                                                                                     |                                                                                       |                                  |                    |                                           |                  |                   |  |  |  |  |  |  |
| Щ  | Daftar Syarikat                          |                                                                                     | ළ                                                                                     | ⊞                                | ====               |                                           | Ľ                | Ľ                 |  |  |  |  |  |  |
| := | Permohonan Baru 💙                        |                                                                                     | BUTIRAN PEMOHON                                                                       | BUTIRAN SYARIKAT                 | SEMAKAN TUNGGAKAN  | BUTIRAN PERMIT<br>PERNIAGAAN<br>SEMENTARA | DOKUMEN SOKONGAN | PREVIU PERMOHONAN |  |  |  |  |  |  |
| := | Senarai Lesen                            |                                                                                     | 1                                                                                     | 2                                | 3                  | 4                                         | 0                | 6                 |  |  |  |  |  |  |
| := | Senarai Permohonan<br>Lanjutan           |                                                                                     |                                                                                       |                                  |                    |                                           | 6 Kamball Satar  | niemus À          |  |  |  |  |  |  |
| := | Senarai Pembaharuan<br>Lesen             |                                                                                     |                                                                                       |                                  |                    |                                           |                  | aanya 2           |  |  |  |  |  |  |
| := | Senarai Permohonan<br>Pindaan            | Saiz fail ya                                                                        | ng dimuat naik maksimum: 20MB.                                                        | Format Muat Naik Fail jpg, png d | IN POL             |                                           | DT               |                   |  |  |  |  |  |  |
| =  | Senarai Permohonan                       |                                                                                     |                                                                                       | CONTOH PETA                      | LOKASI GOOGLE MAPS | DAN DAN GAMBAR PASEO                      | NI .             |                   |  |  |  |  |  |  |
| := | Taklimat<br>Senarai Permohonan<br>Bidaan |                                                                                     | SALINAN SURUHANJAYA SYARIKAT MALAYSIA (SSM)  Choose File No file chosen  ** BORANG 49 |                                  |                    |                                           |                  |                   |  |  |  |  |  |  |
| 20 | Penguatkuasaan                           |                                                                                     |                                                                                       |                                  |                    |                                           |                  |                   |  |  |  |  |  |  |

11. Semak maklumat dan tekan butang perakuan pemohon kemudian tekan butang Hantar.

| E Sistem Pengurusan Lesen & Permit |                                                                                                    |                            |                                         |                                          |                                            |                                           |                  | 👙 Melayu * Hi, KHAIRIYAF | I ABD RAHIM - |  |
|------------------------------------|----------------------------------------------------------------------------------------------------|----------------------------|-----------------------------------------|------------------------------------------|--------------------------------------------|-------------------------------------------|------------------|--------------------------|---------------|--|
| *                                  | Halaman Utama BORANG PERMIT PERNIAGAAN SEMENTARA                                                                                                    |                            |                                         |                                          |                                            |                                           |                  |                          |               |  |
| APPLIC                             | APPLICATION                                                                                                    |                            |                                         |                                          |                                            |                                           |                  |                          |               |  |
| -                                  | Semakan Tunggakan                                                                                                    |                            |                                         |                                          |                                            |                                           |                  |                          |               |  |
| Ш                                  | Daftar Syarikat                                                                                                    |                            | 8                                       | ⊞                                        |                                            |                                           | Ľ                | Ľ                        |               |  |
| :=                                 | Permohonan Baru 💙                                                                                                    |                            | BUTIRAN PEMOHON                         | BUTIRAN SYARIKAT                         | SEMAKAN TUNGGAKAN                          | BUTIRAN PERMIT<br>PERNIAGAAN<br>SEMENTARA | DOKUMEN SOKONGAN | PREVIU PERMOHONAN        |               |  |
| :=                                 | Senarai Lesen                                                                                                    |                            |                                         |                                          |                                            |                                           |                  |                          |               |  |
| :=                                 | Senarai Permohonan<br>Lanjutan                                                                                                    | Maklumat Perr              | mohonan                                 | 2                                        |                                            |                                           |                  | •                        |               |  |
| :=                                 | Senarai Pembaharuan                                                                                                    |                            |                                         |                                          |                                            |                                           |                  |                          |               |  |
|                                    | Concerci Devenationer                                                                                                    | BORANO                     | 3 PERMOHONAN                            | : BORANG PERMIT                          | PERNIAGAAN SEMENTARA                       |                                           |                  |                          |               |  |
| =                                  | Pindaan                                                                                                    | NO. PEN                    | DAFTARAN SSM                            | : 1234GFDS                               |                                            |                                           |                  |                          |               |  |
|                                    | Senarai Permohonan                                                                                                    | NAMA S                     | YARIKAT                                 | : YAMUDHAKIRA SON BHD                    |                                            |                                           |                  |                          |               |  |
|                                    | Taklimat                                                                                                    | ALAMAT                     | PREMIS                                  | : TEST USER MANU                         | JAL PERMIT PERNIAGAAN SEMENT               | ARA                                       |                  |                          |               |  |
|                                    | Senarai Permohonan                                                                                                    | POSKOP                     |                                         | : TEST USER MANU                         | JAL PERMIT PERNIAGAAN SEMENT               | ARA                                       |                  |                          |               |  |
|                                    | Bidaan                                                                                                    | BANDAE                     | 3                                       | : 40100<br>: SHAH ALAM                   |                                            |                                           |                  |                          |               |  |
| 20                                 | Penguatkuasaan                                                                                                    | NEGERI                     |                                         | : SELANGOR                               |                                            |                                           |                  |                          |               |  |
|                                    |                                                                                                    | AKTIVIT                    | YANG DIJALANKAN                         | : PERMIT BUAH-BU                         | JAHAN BERMUSIM                             |                                           |                  |                          |               |  |
|                                    |                                                                                                    |                            |                                         |                                          |                                            |                                           |                  |                          |               |  |
|                                    |                                                                                                    |                            |                                         |                                          |                                            |                                           |                  |                          |               |  |
|                                    | TOKUMOL                                                                                                    |                            |                                         |                                          |                                            |                                           |                  |                          |               |  |
| =                                  | Senara Permohonan Perakuan Pemohon Perakuan Pemohon                                                                                                    |                            |                                         |                                          |                                            |                                           |                  |                          |               |  |
|                                    | Style KHAIRTXAH ABD RAHIM member Mykad adalah seorang pemehon yang sempurna akal dengan peruh kesedaran.                                                                                                    |                            |                                         |                                          |                                            |                                           |                  |                          |               |  |
| 100                                | Penguatkuasaan                                                                                                    | reta hab tanpa sebarang te | kanan, paksaan dan dorongan mengaku o   | lan berjanji bahawa:                     |                                            |                                           |                  |                          |               |  |
|                                    |                                                                                                    | i. Semua maktumat yang di  | berikan adalah benar. Sekiranya makluma | at yang diberikan didapati tidak lengkaj | p atau palsu, pihak Majlis berhak, tanpa p | orejudis, menolak permohonan lesen        | saya.            |                          |               |  |
|                                    | it. Saya akan menjelaakan semua tunggalaan kompaun, cukial dan apa-apa bayaran lain yang portu kepada pihak Majlis sebelum permohonan ini diterima untuk diproses. Sekiranya saya agali berbuat demikan, maka pihak Majlis berhaik, tanpa penjudis, mensiak permohonan lesen saya. |                            |                                         |                                          |                                            |                                           |                  |                          |               |  |

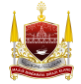

12. Sistem paparkan halaman selepas hantar permohonan. Tekan butang *Cetak Slip* untuk cetak Slip Penerimaan Borang. Tekan butang *Lihat Permohonan* untuk buka butiran permohonan.

|        |                                | Permohonan Diterima Oleh Sistem                                                                                                    |  |
|--------|--------------------------------|----------------------------------------------------------------------------------------------------|--|
| -      | Halaman Utama                  |                                                                                                    |  |
| APPLIC | ATION                          |                                                                                                    |  |
| 101    | Semakan Tunggakan              | Berjaya!                                                                                                    |  |
| п      | Daftar Syarikat                | E-mei telah dinantar kepada Pemohon                                                                                                    |  |
| i≡     | Permohonan Baru 💙              |                                                                                                    |  |
| 100    | Senarai Lesen                  |                                                                                                    |  |
| 10     | Senarai Permohonan<br>Lanjutan |                                                                                                    |  |
| III    | Senarai Pembaharuan<br>Lesen   |                                                                                                    |  |
| 13     | Senarai Permohonan<br>Pindaan  | THE DECEMBER OF THE DECEMBER OF THE DECEMBER OF THE DECEMBER OF THE DECEMBER OF THE DECEMBER OF THE DECEMBER OF                                                                                 |  |
| 18     | Senarai Permohonan<br>Taklimat | • - •                                                                                                    |  |
| 12     | Senarai Permohonan<br>Bidaan   | Permohonan anda telah diterima. Sila buat bayaran fi pemprosesan di dalam lesen atau melalui kaunter. Maklumbalas permohonan akan diberikan dalam tempoh 24 jam bekerja selepas pemohon membuat |  |
| 2.0    | Penguatkuasaan                 | pembayaran.                                                                                                    |  |
|        |                                | 🖶 Cetak Stip Lihat Permohonan 🖶 Cetak Berang Permohonan                                                                                                    |  |

Nota: Gambar dibawah menunjukkan contoh cetakan Slip Penerimaan Borang.

| ≡ | Slip Penerimaan | 1 / 1   - 7                                                                                                    | s% +   € \$                                                                                                    | <u>+</u> | ē | : |
|---|-----------------|----------------------------------------------------------------------------------------------------|----------------------------------------------------------------------------------------------------|----------|---|---|
|   |                 | Charles and the second second | UALUE REPORTED AND A CARL AND A CARL AND A C |          |   | ŕ |
|   |                 | SLIP PE                                                                                                    | NERIMAAN BORANG PERMOHONAN PERMIT PERNIAGAAN DALAM TALIAN                                                                                                    |          |   |   |
|   |                 | Permohonan anda telah diter<br>1. Sip ini bukan dokum<br>2. Status permohonan an<br>3. Sekiranya tiada maki<br>jar @mpklang.gov.m<br>MAKLUMAT PENDAFTARA                                                                                                    | ima oleh sistem. Na ngkan permehanan anda sista PL8022028441961098.<br>An kesen yang ala uhuka menjatankan perniagaan.<br>An di adhakan menyan di adam henyan 1 keselapi.<br>antaka derpada kaari dalam henyah hendad, sista hudungi pegaseti seperti dibawah alau emel ka<br>P                                                                                                    |          |   |   |
|   |                 | Nombor Permohonan                                                                                                    | PL0022024041043505                                                                                                    |          |   |   |
|   |                 | Nama Pernohon                                                                                                    | KHAIRIYAH ABD RAHIM                                                                                                    |          |   |   |
|   |                 | Jenis Borang                                                                                                    | BORANG PERMIT PERNIAGAAN SEMENTARA                                                                                                    |          |   |   |
|   |                 | Lokasi Perniagaan                                                                                                    | TEST USER MANUAL PERMIT PERNIAGAAN SEMENTARA                                                                                                    |          |   |   |
|   |                 | Cara Jualan<br>Alamat Pemohon                                                                                                    | PERMIT BLAN-BLANAN BERMUSIM NO MA KO JERN J. 23. 4000, PELABUHAN KLANG, BELANCIR PELABUHAN KLANG,                                                                                                    |          |   |   |
|   |                 | Tarikh Hantar Permohonan                                                                                                    | 01/04/2024 13:58:38                                                                                                    |          |   |   |
|   |                 | Nama Kakitangan Perlu<br>Dihubungi                                                                                                    | PT PENALA (1)<br>NOR ZZATI BINTI NASIR (0333756565)<br>MUHAMMAD FAREEZ BIN HARULAZAN (0333756555)<br>MUHAMMAD REAK BIN NOLE (E) (033376064)<br>SUCHMAH BINTI ABOLI WHINI (033376044)                                                                                                    |          |   |   |
|   |                 | URL untuk Dirujuk                                                                                                    | https://mylesen.mpklang.gov.my                                                                                                    |          |   |   |
|   |                 | -12                                                                                                    | i adalah cetakan komputer. Tandatangan tidak diperlukan-                                                                                                    |          |   |   |

Nota: Gambar dibawah menunjukkan butiran permohonan yang mengandungi butiran asas permohonan.

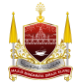

|        | ۲                              | BORANG PERMIT PERNIAGAAN SEMENTARA                                             |  |
|--------|--------------------------------|--------------------------------------------------------------------------------|--|
| APPLIC | Halaman Utama                  | Status Permohonan                                                              |  |
| -      | Semakan Tunggakan              | Permohonan Dihantar Pembayaran Fi Proses Semakan Proses Pembayaran Lesen Aktif |  |
| Ш      | Daftar Syarikat                |                                                                                |  |
| :=     | Permohonan Baru >              |                                                                                |  |
| :=     | Senarai Lesen                  | Kembali                                                                        |  |
| :=     | Senarai Permohonan<br>Lanjutan | Butiran Permohonan Borang Permohonan Bit Lesen Surat                           |  |
| :=     | Senarai Pembaharuan<br>Lesen   | GAMBAR PASPORT                                                                 |  |
| :=     | Senarai Permohonan<br>Pindaan  | V                                                                              |  |
| :=     | Senarai Permohonan<br>Taklimat | N N                                                                            |  |
| :=     | Senarai Permohonan<br>Bidaan   |                                                                                |  |
| 20     | Penguatkuasaan                 | NO. PERMOHONAN PL0022024041043505                                              |  |
|        |                                | KLASIFIKASI LESEN PENJAJA & PERIMIT                                            |  |

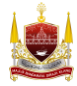

### **BAHAGIAN E: Cara Pembayaran Fi Pemprosesan**

1. Buka Halaman Utama kemudian tekan Senarai Permohonan Pemohon.

| → C ଲ ≌ m                       | ylesen.mpklang.gov.my/dashboard                                                                                        | \${\begin{aligned} \$\$ \$\$ \$\$ \$\$ \$\$ \$\$ \$\$ \$\$ \$\$ \$\$ \$\$ \$\$ \$\$ |
|---------------------------------|----------------------------------------------------------------------------------------------------|-------------------------------------------------------------------------------------|
|                                 | online Pint 👷 www.2xprint.co/epri 🔇 ACC Home - Printin 🖀 Gmail 🦲 YouTube 💡 Maps 🏘 Translate 🗌 News 🗞 DEV Sistem Pengur | All Bookm                                                                           |
|                                 | Sistem Pengurusan Lesen & Permit                                                                                       | 0 👙 Mulayu — Hi, Khairiyah abo rahim                                                |
| Halaman Utama                   | Halaman                                                                                                    |                                                                                     |
| LICATION                        |                                                                                                    |                                                                                     |
| Semakan Tunggakan               |                                                                                                    |                                                                                     |
| Daftar Syarikat                 | 950914-08-5346                                                                                                    |                                                                                     |
| Permohonan Baru >               | DAFTAR PERMOHONAN LESEN     E     SENARAI PERMOHONAN     E     SENA     ADA                                            | ARAI LESEN PEMOHON SEDIA                                                            |
| Senarai Permohonan              |                                                                                                    |                                                                                     |
| Lanjutan<br>Senarai Pembaharuan | DAFTAR PEMBAHARUAN LESEN                                                                                               |                                                                                     |
| Lesen                           |                                                                                                    |                                                                                     |
| Pindaan                         |                                                                                                    |                                                                                     |
| Senarai Permohonan<br>Taklimat  |                                                                                                    |                                                                                     |
| Senarai Permohonan<br>Bidaan    | Q Carian Akaun Lesen                                                                                                   |                                                                                     |
| e Penguatkuasaan                | Ne, Akaun CTH :EL1000000001                                                                                            |                                                                                     |
|                                 |                                                                                                    |                                                                                     |

2. Halaman Senarai Permohonan dipaparkan. Tekan butang Bayar Bil.

| *       | Halaman Utama                 |                                                                                               |
|---------|-------------------------------|-----------------------------------------------------------------------------------------------|
| APPLI   | CATION                        |                                                                                               |
| 100     | Semakan Tunggakan             |                                                                                               |
| -       |                               | PL0022024041043505                                                                            |
| 101     | Daftar Syarikat               | PERMIT RUAH-RUAHAN RERMUSIM                                                                   |
| (E)     | Permohonan Baru               | STATUS PERMOHONAN                                                                             |
|         | i cimenonan para              | MENUNGGU BAYARAN FI PEMPROSESAN                                                               |
|         | Daftar Baru                   | TARIKH PERMOHONAN                                                                             |
|         | Senarai Permohonan            | 01/04/2024 13:58:38                                                                           |
|         | Daftar Pembaharuan            | NAMA SYARIKAT                                                                                 |
| 100 Mar | Lesen                         | YAMUDHAKIRA SDN BHD ( NO. SSM : 1234GFDS)                                                     |
| I       | Senarai Lesen                 | ALAMAT PREMIS                                                                                 |
|         | Senarai Permohonan            | TEST USER MANUAL PERMIT PERNIAGAAN SEMENTARA,<br>TEST USER MANUAL PERMIT PERNIAGAAN SEMENTARA |
| 1=      | Lanjutan                      | 40100, SHAH ALAM,                                                                             |
| 1=      | Senarai Pembaharuan           | SELANGOR                                                                                      |
|         | Lesen                         |                                                                                               |
| 10      | Senarai Permohonan<br>Pindaan |                                                                                               |
|         | Findaan<br>Sonorai Permohonan |                                                                                               |
| Ħ       | Taklimat                      |                                                                                               |

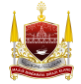

3. Sistem paparkan halaman tab Bil. Semak harga yang perlu dibayar, kemudian tekan butang *Bayar*.

|        |                                | ≡ Sistem Pengurusan Lesen & Permit                                      | ф <sup>0</sup> 👙 Melayu т | Hi, KHAIRIYAH ABD RAHIM * |
|--------|--------------------------------|-------------------------------------------------------------------------|---------------------------|---------------------------|
| *      | Halaman Utama                  | BORANG PERMIT PERNIAGAAN SEMENTARA                                      |                           |                           |
| APPLIC | CATION                         |                                                                         |                           |                           |
| 13     | Semakan Tunggakan              | Status Permohonan                                                       |                           |                           |
| Ш      | Daftar Syarikat                |                                                                         | 0                         | 0                         |
| ⊨      | Permohonan Baru >              | Permohonan Dihantar Pembayaran Fi Proses Semakan Proses                 | Pembayaran                | Lesen Aktif               |
| 1=     | Senarai Lesen                  |                                                                         |                           |                           |
| =      | Senarai Permohonan<br>Lanjutan | Kembali                                                                 |                           |                           |
| =      | Senarai Pembaharuan<br>Lesen   | Butiran Permohonan Borang Permohonan Bil Lesen Surat                    |                           |                           |
|        | Senarai Permohonan<br>Pindaan  |                                                                         |                           | Per page : 10 V           |
| 10     | Senarai Permohonan<br>Taklimat | STATUS LESEN NO. NOTIS NO. RESIT TARIKH MULA TARIKH AKHIR STATUS BAYARA | N JUMLAH DEBIT            | JUML. TINDAKAN            |
| II     | Senarai Permohonan<br>Bidaan   | N240001143 - 01/04/2024 01/07/2024 Belum Bayar<br>(Fi Proses)           | 0.00                      | Cetak Invois              |
| 20     | Penguatkuasaan                 |                                                                         |                           | Bayar                     |

Nota: Gambar dibawah memaparkan contoh cetakan invois bagi fi proses.

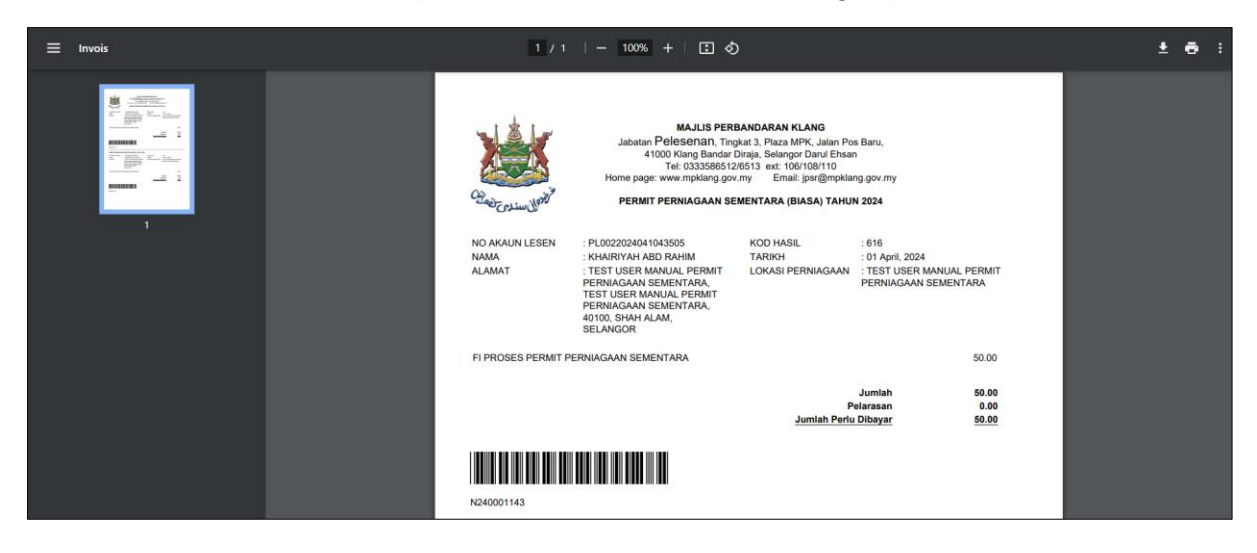

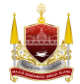

4. Sistem akan paparkan maklumat bayaran fi proses. Tekan butang *Pay By iPay*.

|                                | в | ill Invoice Payment |                                       |                                  |    |                     |
|--------------------------------|---|---------------------|---------------------------------------|----------------------------------|----|---------------------|
| Halaman Utama                  |   | Merchant Name       |                                       | Majlis Bandaraya DiRaja Kla      | ng |                     |
|                                |   | Reference Id        |                                       | 0000035                          | 04 |                     |
| Semakan Tunggakan              |   | Kategori Lesen      |                                       | BORANG PERMIT PERNIAGAAN SEMENTA | RA | an Lesen Aktif      |
| Daftar Syarikat                |   | Amount To Pay       |                                       | RM 50.                           | 00 |                     |
| Permohonan Baru >              |   | Tarikh Mula         |                                       | 01/04/20                         | 24 |                     |
| Senarai Lesen                  |   | Tarikh Akhir        |                                       | 31/12/20                         | 24 |                     |
| Senarai Permohonan<br>Lanjutan |   |                     |                                       |                                  |    |                     |
| Senarai Pembaharuan<br>Lesen   |   |                     | 📾 Pay by iPay                         |                                  |    | Per page : 10 V     |
| Senarai Permohonan<br>Pindaan  |   | KOD HASIL           | PENERANGAN                            | AMAUN (RM)                       |    | DEBIT JUML TINDAKAN |
| Senarai Permohonan<br>Taklimat |   |                     |                                       |                                  |    | 0.00                |
| Senarai Permohonan<br>Bidaan   |   | 616                 | FI PROSES PERMIT PERNIAGAAN SEMENTARA | 50.00                            |    | 📰 Bayar             |
| Penguatkuasaan                 |   |                     |                                       | JUMLAH 50.00                     |    |                     |

5. Selepas buat pembayaran, pemohon boleh cetak resit dari sistem. Tekan butang *Cetak Resit*.

|      |                                | BORANG PERMIT PE     | RNIAGAAN S  | EMENTARA     |             |              |                |              |                           |
|------|--------------------------------|----------------------|-------------|--------------|-------------|--------------|----------------|--------------|---------------------------|
| M I  | Halaman Utama                  | Status Permohonan    |             |              |             |              |                |              |                           |
|      | Semakan Tunggakan              | · · · ·              |             |              |             |              | 0              | 0            | O                         |
| II 1 | Daftar Syarikat                | Permohonan Dihantar  | Pembayar    | an Fi Proses | Semakan     |              | Proses         | Pembayaran   | Lesen Aktit               |
| IE I | Permohonan Baru 💙              |                      |             |              |             |              |                |              |                           |
| ⊞ :  | Senarai Lesen                  | Kembali              |             |              |             |              |                |              |                           |
| E    | Senarai Permohonan<br>Lanjutan | Butiran Permohonar   | Borang Perm | iohonan Bil  | Lesen Surat |              |                |              |                           |
| E    | Senarai Pembaharuan<br>Lesen   |                      |             |              |             |              |                |              | Per page : 10 🗸           |
| 12   | Senarai Permohonan<br>Pindaan  | STATUS LESEN         | NO. NOTIS   | NO. RESIT    | TARIKH MULA | TARIKH AKHIR | STATUS BAYARAN | JUMLAH DEBIT | TINDAKAN                  |
| E    | Senarai Permohonan<br>Taklimat | Permit<br>Perniagaan | N240001143  |              | 01/04/2024  | 31/12/2024   | Sudah Bayar    | 50.00        | Cetak Invois              |
| IE . | Senarai Permohonan<br>Bidaan   | Sementara            |             |              |             |              |                |              | Cetak Akuan Penerimaan    |
| 20   | Penguatkuasaan                 | (Fi Proses)          |             |              |             |              |                |              | E Cetak Akush P enerimaan |

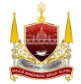

Nota: Gambar dibawah memaparkan contoh cetakan resit setelah pembayaran berjaya dibuat.

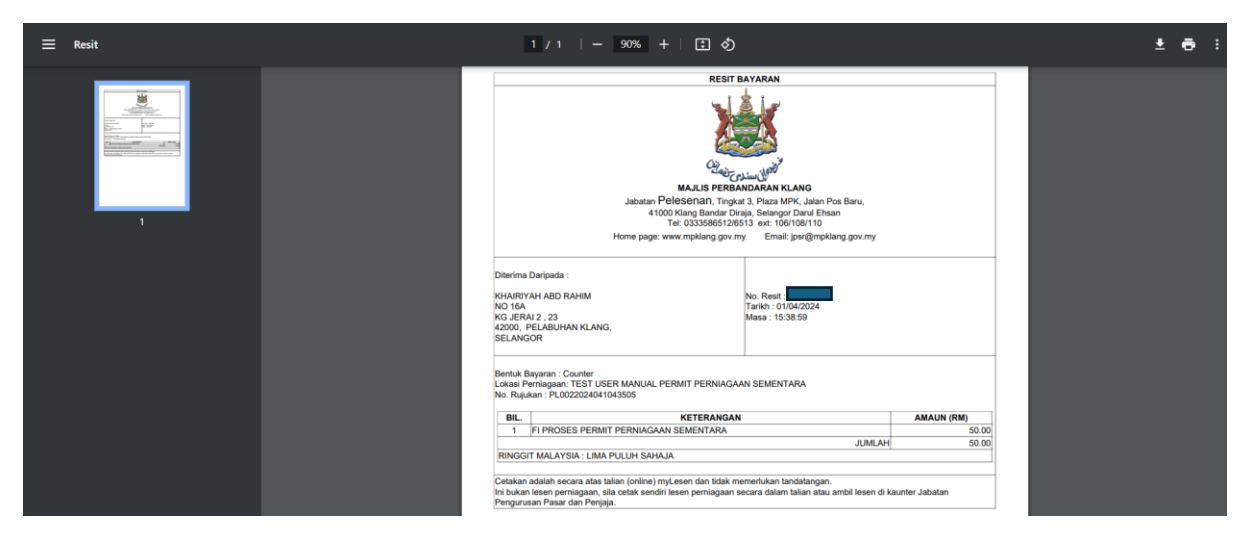

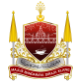

# **BAHAGIAN F: Kemaskini Permohonan**

\*\*Jika permohonan anda tidak lengkap, pihak pelesenan akan menukar status permohonan anda **TIDAK LENGKAP** beserta sebab permohonan tidak lengkap. \*\*\* Anda perlu mengemaskini semula permohonan dan hantar semula permohonan.

1. Pemohon akan terima notifikasi emel dari sistem berstatus tidak lengkap.

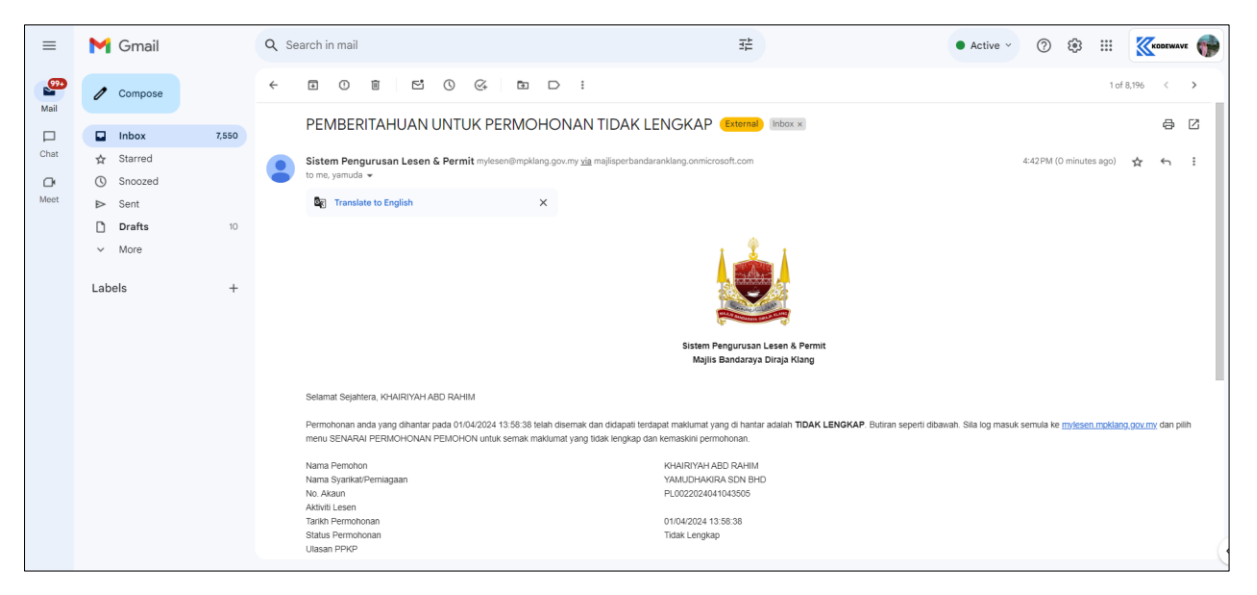

2. Anda perlu log masuk ke dalam sistem mylesen terlebih dahulu. Tekan butang *Login*.

| ✓ Sistem Pengurusan Lesen & Pei × +                                                                                            |                                                         |               |
|----------------------------------------------------------------------------------------------------|---------------------------------------------------------|---------------|
| ← → C බ 🛱 mylesen.mpklang.gov.my/login                                                                                         | © ☆                                                     | រា 🖬 🧐 ៖      |
| 🗅 ASUS E-Service 🎽 Excard   Online Print 🔮 www2.xprint.co/epri 🔇 ACC Home - Printin 🔤 Gmail                                    | 🕩 YouTube 🕴 Maps b Translate 🎕 News 🔇 DEV Sistem Pengur | All Bookmarks |
| Sistem Pengurusan Lesen & Permit<br>Sign In<br>No Kad Pengenalan<br>Kata Laluan<br>Locin<br>Luna Kate Laluan?<br>Pengguna Baru |                                                         |               |

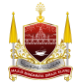

3. Klik pada Senarai Permohonan Pemohon

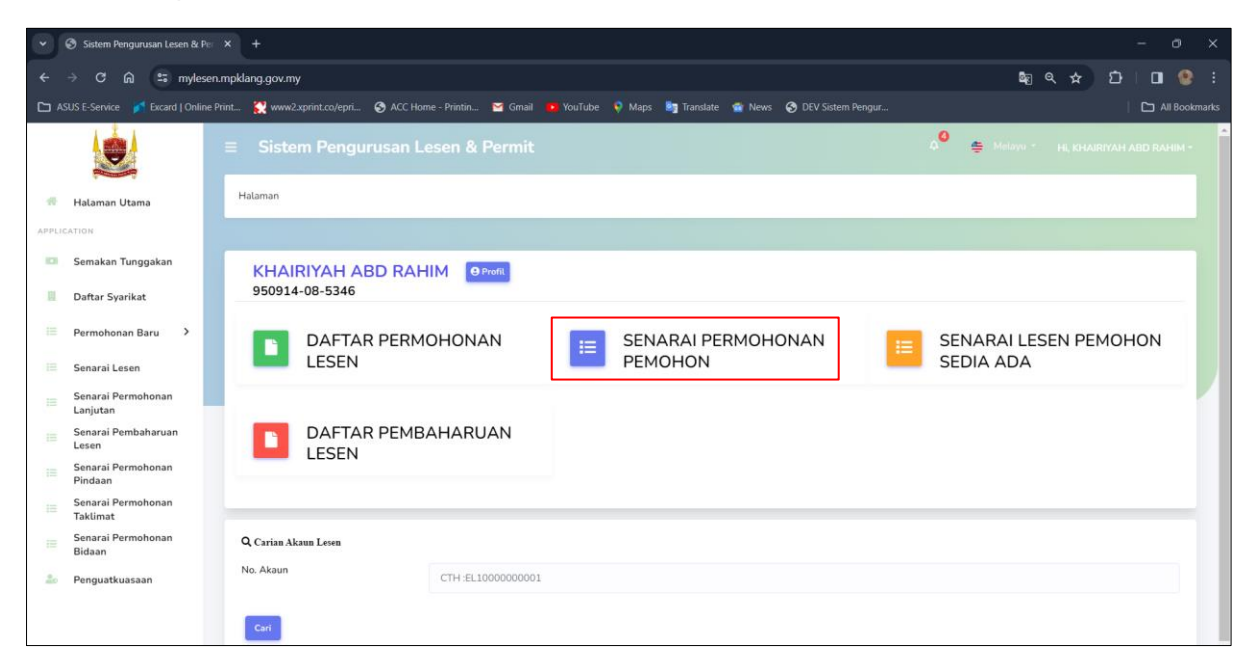

4. Pilih borang permohonan yang perlu dikemaskini. Klik Kemaskini untuk mengemaskini

|      | 7                              |                                                                                                    |
|------|--------------------------------|----------------------------------------------------------------------------------------------------|
|      |                                |                                                                                                    |
| *    | Halaman Utama                  |                                                                                                    |
| APPL | CATION                         |                                                                                                    |
|      | Semakan Tunggakan              | PL0022024041043505 (PERMIT PERNIAGAAN<br>SEMENTARA (BIASA))                                                        |
| Ш    | Daftar Syarikat                | AKTIVITI LESEN                                                                                                    |
|      |                                | PERMIT BUAH-BUAHAN BERMUSIM                                                                                        |
| =    | Permohonan Baru 🗸              | STATUS PERMOHONAN                                                                                                  |
|      | Daftar Baru                    |                                                                                                    |
|      | Senarai Permohonan             | TARIKH PERMOHONAN                                                                                                  |
|      | Daftar Pembaharuan             | 01/04/2024 13:58:58<br>NAMA SYARIKAT                                                                               |
| _    | Lesen                          | YAMUDHAKIRA SDN BHD ( NO. SSM : 1234GFDS)                                                                          |
| I    | Senarai Lesen                  | ALAMAT PREMIS                                                                                                    |
| =    | Senarai Permohonan<br>Lanjutan | TEST USER MANUAL PERMIT PERNIAGAAN SEMENTARA,<br>TEST USER MANUAL PERMIT PERNIAGAAN SEMENTARA<br>40100, SHAH ALAM. |
| 1    | Senarai Pembaharuan<br>Lesen   | SELANGOR                                                                                                    |
| I    | Senarai Permohonan<br>Pindaan  |                                                                                                    |
| I    | Senarai Permohonan<br>Taklimat |                                                                                                    |

Nota: Pemohon tekan butang *i* (*berwarna merah disebelah status permohonan*) untuk lihat ulasan tidak lengkap permohonan.

| 1.001               | ≡ Sistem Pengurus                                                                                                    | an Lesen & Permit                           |   |  | HI, KHAIRIYAH ABD RAHIM - |
|---------------------|----------------------------------------------------------------------------------------------------|---------------------------------------------|---|--|---------------------------|
|                     |                                                                                                    | ULASAN PERMOHONAN                           |   |  |                           |
| Halaman Utama       | Senarai Permohon                                                                                                    | ΠΙ Δ <u>ζ</u> ΔΝ ΡΤ ·                       |   |  |                           |
|                     | Contraction of the local division of the local division of the loc | SILA KEMASKINI DOKUMEN SEPERTI YANG DIMINTA |   |  |                           |
| 🖾 Semakan Tunggakan | A Sermobonan Lanu                                                                                                    |                                             |   |  |                           |
| III Daftar Syarikat |                                                                                                    | Tutus                                       | P |  |                           |
| Permohonan Baru 😁   |                                                                                                    |                                             |   |  |                           |

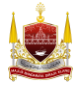

5. Kemaskini butiran yang diperlukan. Dan tanda perakuan pemohon, kemudian tekan butang *Hantar*.

|        |                                                      | ≡ Sistem Pengurusan Lesen & Permit                                                                                                    |                                                                                                    |                                                |                                       |                         | <b>0</b>         | 🖉 🚔 Melavu - HE, KHAIRIYAH ABD RAHIM - |      |  |
|--------|------------------------------------------------------|----------------------------------------------------------------------------------------------------|----------------------------------------------------------------------------------------------------|------------------------------------------------|---------------------------------------|-------------------------|------------------|----------------------------------------|------|--|
|        |                                                      |                                                                                                    |                                                                                                    |                                                |                                       |                         |                  |                                        |      |  |
| -      | Halaman Utama     BORANG PERMIT PERNIAGAAN SEMENTARA |                                                                                                    |                                                                                                    |                                                |                                       |                         |                  |                                        |      |  |
| APPLIC | ATION                                                |                                                                                                    |                                                                                                    |                                                |                                       |                         |                  |                                        |      |  |
| 10     | Semakan Tunggakan                                    |                                                                                                    |                                                                                                    |                                                |                                       |                         |                  |                                        |      |  |
|        |                                                      |                                                                                                    | 0                                                                                                    |                                                |                                       | -                       | <b>F</b>         |                                        |      |  |
| 11     | Dattar Syarikat                                      |                                                                                                    | č                                                                                                    | 153                                            | 68                                    |                         |                  |                                        |      |  |
| 100    | Permohonan Baru >                                    |                                                                                                    | BUTIRAN PEMOHON                                                                                                    | BUTIRAN SYARIKAT                               | SEMAKAN TUNGGAKAN                     | PERNIAGAAN<br>SEMENTARA | DOKUMEN SOKONGAN | PREVIU PERMOHONAN                      |      |  |
|        | Senarai Lesen                                        |                                                                                                    |                                                                                                    |                                                | · · · · · · · · · · · · · · · · · · · |                         |                  |                                        |      |  |
|        | Senarai Permohonan<br>Laniutan                       |                                                                                                    | 1                                                                                                    | 2                                              | 3                                     | 4                       | 0                | 6                                      |      |  |
|        | Senarai Pembaharuan                                  | sarai Pembaharuan Saiz fait yang dimuat naik maksimum: 20MB. Format Muat Naik Fait jop, ong dan pdf                                                                                                    |                                                                                                    |                                                |                                       |                         |                  |                                        |      |  |
|        | Lesen                                                | S                                                                                                    | SALINAN SURUHANIAYA SYARIKAT MALAYSIA (SSM) Choose File No file chosen                                                                                                    |                                                |                                       |                         |                  |                                        |      |  |
|        | Senaral Permohonan<br>Pindaan                        |                                                                                                    |                                                                                                    |                                                |                                       |                         |                  |                                        |      |  |
|        | Senarai Permohonan<br>Taklimat                       | arai Permohonan Ulasan PT:                                                                                                    |                                                                                                    |                                                |                                       |                         |                  |                                        |      |  |
|        | Senarai Permohonan                                   | SILA MUAT NAIK GAMBAR BER RESOLUSI BESAR                                                                                                    |                                                                                                    |                                                |                                       |                         |                  |                                        |      |  |
|        | Bidaan                                               | GAMBAR TEMPAT PERNIAGAAN * Chonsee File No Bio chosen                                                                                                    |                                                                                                    |                                                |                                       |                         |                  |                                        |      |  |
| 20     | Penguatkuasaan                                       |                                                                                                    |                                                                                                    |                                                |                                       |                         |                  |                                        |      |  |
|        |                                                      |                                                                                                    | i.                                                                                                    | 2                                              | 3                                     |                         | (5)              | 0                                      |      |  |
| -      | Halaman Utama                                        | Maklumat Perme                                                                                                    | ohonan                                                                                                    |                                                |                                       |                         |                  |                                        |      |  |
| APPLIC | ATION                                                |                                                                                                    |                                                                                                    |                                                |                                       |                         |                  |                                        |      |  |
|        |                                                      | BORANG F                                                                                                    | PERMOHONAN                                                                                                    | : BORANG PERMI                                 | T PERNIAGAAN SEMENTARA                |                         |                  |                                        |      |  |
| 101    | Semakan Tunggakan                                    | akan Tunggakan NAMA SYARIKAT                                                                                                    |                                                                                                    | : YAMUDHAKIRA SDN BHD                          |                                       |                         |                  |                                        |      |  |
| 111    | Daftar Syarikat ALAMAT PREMIS                        |                                                                                                    | PREMIS                                                                                                    | TEST USER MANUAL PERMIT PERMIAGAAN SEMENTARA   |                                       |                         |                  |                                        |      |  |
|        | Permohonan Baru >                                    | POSKOD                                                                                                    |                                                                                                    | : 1001 JUST MANUAL PERMIT PERMIADARI SEMENTARA |                                       |                         |                  |                                        |      |  |
|        |                                                      | BANDAR                                                                                                    | BANDAR                                                                                                    |                                                | : SHAH ALAM                           |                         |                  |                                        |      |  |
| 10     | Senarai Lesen                                        | NEGERI<br>AKTIVITI Y                                                                                                    | ANG DUALANKAN                                                                                                    | : SELANGOR<br>: PERMIT RUAH-F                  | BUAHAN BERMUSIM                       |                         |                  |                                        |      |  |
|        | Senarai Permohonan<br>Lanjutan                       |                                                                                                    | The state of general particle and a state of the state of the state of |                                                |                                       |                         |                  |                                        |      |  |
|        | Senarai Pembaharuan<br>Lesen                         | Perakuan Pemoł                                                                                                    | Perakuan Pemohon                                                                                                    |                                                |                                       |                         |                  |                                        |      |  |
|        | Senarai Permohonan<br>Pindaan                        | Saya KHAIRIYA                                                                                                    | Saya KHAIRYAH ABD RAHIM nombor Mykad adalah seorang pemohon yang sempurna akal dengan penuh kesedaran.<br>rela hati tanga sebarang tekanan, paksaan dan dorongan mengaku dan berjanji bahawa:                                                                                                    |                                                |                                       |                         |                  |                                        |      |  |
|        | Senarai Permohonan                                   | i. Semua maklumat                                                                                                    | i. Semua maktumat yang diberikan adalah benar. Sekiranya maktumat yang diberikan didapati tidak lengkap atau palsu, pihak Majlis berhak, tanpa prejudis, menolak permohonan lesen saya.                                                                                                    |                                                |                                       |                         |                  |                                        |      |  |
|        | Taklimat<br>Senarai Permohonan                       | klimat ii. Saya akan menjelaskan semua tunggakan kompaun, cukai dan apa-apa bayaran lain yang pertu kepada pihak Majilis sebelum permohonan ini diterima untuk diproses. Sekiranya saya gagat berbuat demikian, maka pihak Majilis berhak, |                                                                                                    |                                                |                                       |                         |                  |                                        | anpa |  |
|        | Bidaan                                               | prejudis, menolak p                                                                                                    | ermohonan lesen saya.                                                                                                    |                                                |                                       |                         |                  |                                        |      |  |
| 20     | Penguatkuasaan                                       |                                                                                                    |                                                                                                    |                                                |                                       |                         | ← Kemb (U        | Hantar                                 |      |  |

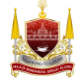